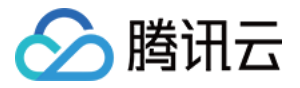

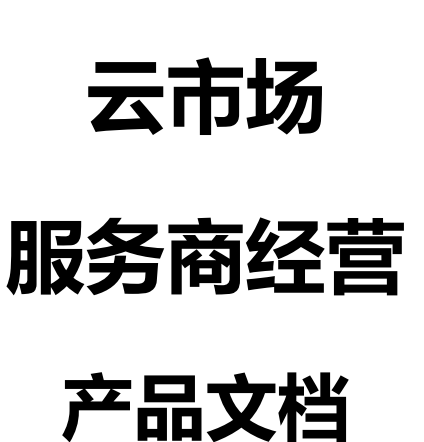

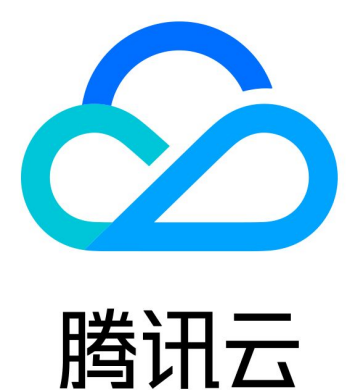

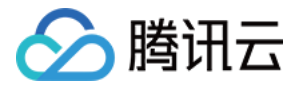

【版权声明】

©2013-2018 腾讯云版权所有

本文档著作权归腾讯云单独所有,未经腾讯云事先书面许可,任何主体不得以任何形式复制、修改、抄袭、传播全部或部分本文档内容。

【商标声明】

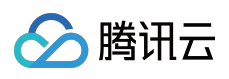

及其它腾讯云服务相关的商标均为腾讯云计算(北京)有限责任公司及其关联公司所有。本文档涉及的第三方主体的商标,依法由权利人所有。

【服务声明】

本文档意在向客户介绍腾讯云全部或部分产品、服务的当时的整体概况,部分产品、服务的内容可能有所调整。您 所购买的腾讯云产品、服务的种类、服务标准等应由您与腾讯云之间的商业合同约定,除非双方另有约定,否则, 腾讯云对本文档内容不做任何明示或模式的承诺或保证。

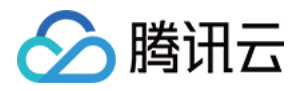

## 文档目录

#### 服务商经营

域名礼包建站产品使用指引说明 关于云市场服务商入驻腾讯云 + 社区的流程 云市场服务商子账号设置流程 云市场商品订单价格调整流程 关于云市场《商品服务协议》上线的通知 关于用户联系电话隐私保护服务升级通知

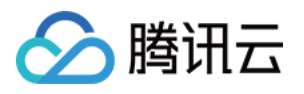

# 服务商经营 域名礼包建站产品使用指引说明

最近更新时间:2018-05-28 14:58:13

### 第一步 查询购买域名

| ● 安全   https://buy.c                  | loud.tencent.com/domai | 'n                       |                  |             |               |          | ☆    |
|---------------------------------------|------------------------|--------------------------|------------------|-------------|---------------|----------|------|
| 域名注册                                  |                        |                          |                  |             |               |          |      |
| 1.域名查询                                | 2.提交订单                 |                          |                  |             |               |          |      |
|                                       |                        |                          |                  |             |               |          |      |
| 代金券 域名注册                              |                        | 右边期20于                   | 立即领取             | 代金券 城名续费    |               | 立        | Z即领取 |
| ····································· | 吻而尸,又守观(石)土而/转/        | ₹,有效與30大。 ⊆              |                  | 所有用户:       | 闪可视取,又符成石瑛贲,有 | IXX积30大。 |      |
| 单个查询 多个者                              | 查询 大量查询                |                          |                  |             |               | 购物车(0)   | 清空   |
|                                       |                        |                          |                  |             | ●切悟忘兎         | 尚主法权博    | 夕    |
| <mark>赠</mark> 优惠活动:"域名大              | :礼包",买1送3!购买所有域名       | ,免费赠送: <b>1年基础云解</b><br> | 析、1年域名型(DV)SSL证书 | 5和7天体验版建站模板 |               |          | -    |
| 输入您想注册的域名                             | 舌,例如:qcloud            |                          |                  |             | 查询            |          |      |
| 全部                                    | .com                   | .net                     | .cn 🕰            | .org        | .info         |          |      |
| .com.cn                               | .net.cn                | .name                    | .mobi            | .wang       | 展开 ~          |          | 1    |
|                                       |                        |                          |                  |             |               | 立即购买     |      |
| 查询结果                                  |                        |                          |                  |             |               |          |      |
|                                       |                        |                          |                  |             |               |          |      |

#### 第二步 注册域名勾选礼包套餐

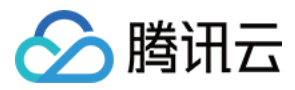

| 新购         1年         2年         3年         54         10年         其他         ¥11 +68           建站機販(-年),<br>姚定嫁名:         新购         1年         1年         *198         *198           域名大礼包,<br>姚定嫁名:         新购         1年(其中建站模板7天,由腾讯云云市场服务商长沙企驰提供)         *0           建存物实         新购         1年(其中建站模板7天,由腾讯云云市场服务商长沙企驰提供)         *0           建存物实         **0         **0           建存物实         **0         **0           建存物实         **0         **0           建存物实         **0         **0           建存物实         **0         **0           ##P         **0         **0           ##P         **0         **0           ##P         **0         **0           ##P         **0         **0           ##P         **0         **0           ##P         **0         **0           ##P         **0         **0           ##P         **0         **0           ##P         **0         **0           ##         **0         **0           ##         **0         **0           ##         **0         **0           ##         *                                                                                                    | 删          |
|----------------------------------------------------------------------------------------------------|------------|
| 諸姑娘版 (一年)<br>第元時法:         新购         1年         1日         1日                                                                                                    |            |
| 城名大礼色,<br>姚定城名:       新网       1年(其中建站模板7天,由腾讯云云市场服务商 K沙企弛 提供)       ¥0         住存购买       Y       Y       Y         方称       Y       Y       Y         Lnux違姑主机基础版 (1月) ①       Y       Y       Y         小人幸业版云解析(一年) ①       述名必配云解析, 适用于个人、中小型网站<br>新网のの小Cn域名+个人专业版云解析, 原时奏餐价 299 元/年起(其他后缀原价)       Y         企业基础版云解析(一年) ①       适用于企业形象静态展示, 创业时期网站必备 !<br>新网onn/cn域名+企业基础版云解析, 原时奏餐价 968 元/年起, 再送60元续费券(其他后缀原价)       添加                                                                                                    | 删          |
| Afford         FME         Jafford         Jafford         Jaf | <b>B</b> I |
| 名称         转征         操作           Linux建站主机基础版 (1月 ) ①         提供即采即用的网始开发环境,支持域名绑定、解析及 SSL 证书部署,一站式完成应用搭建。<br>超值 9 元/月体验建站主机基础版 ! (主机类型 : Linux ; 地域 : 广州)         添加           个人专业版云解析 (一年) ①         域名必配云解析,适用于个人、中小型网站<br>新购com/cn域名 + 个人专业版云解析,限时套餐价 299 元/年起 ( 其他后缀原价 )         添加           企业基础版云解析 (一年) ①         适用于企业形象静态展示,创业时期网站必备 !<br>新购com/cn域名 + 企业基础版云解析 , 限时套餐价 968 元/年起 , 再送60元续费券 ( 其他后缀原价 )         添加                                                                                                    |            |
| Linux建站主机基础版(1月) ②       提供即买即用的网站开发环境,支持域名绑定、解析及 SSL 证书部署,一站式完成应用搭建。<br>超值 9 元/月体验建站主机基础版!(主机类型:Linux;地域:广州)       添加         个人专业版云解析(一年) ③       域名必配云解析,适用于个人、中小型网站<br>新购com/cn域名+个人专业版云解析,限时奏餐价 299 元/年起(其他后缀原价)       添加         企业基础版云解析(一年) ④       适用于企业形象静态展示,创业时期网站必备!<br>新购com/cn域名+企业基础版云解析,限时奏餐价 968 元/年起,再送60元续费券(其他后缀原价)       添加                                                                                                    |            |
| 个人专业版云解析(一年) ●       域名必配云解析,适用于个人、中小型网站       添加         新购com/cn域名+个人专业版云解析,限时赛餐价 299 元/年起(其他后缀原价)       添加         企业基础版云解析(一年) ●       适用于企业形象静态展示,创业时期网站必备!       新购com/cn域名+企业基础版云解析,限时套餐价 968 元/年起,再送60元续费券(其他后缀原价)       添加                                                                                                    |            |
| 企业基础版云解析(一年)  适用于企业形象静态展示,创业时期网站必备! 新购com/cn域名+企业基础版云解析,限时套餐价 968 元/年起,再送60元续费券(其他后缀原价) 添加                                                                                                    |            |
|                                                                                                    |            |
| 建站模版(一年)       企业官网首选,手机+微信+电脑网站三站合一,SAAS一键交付,198元/年特惠购。     (由腾讯云云市场服务商长沙企驰提供)                                                                                                    |            |
| 域名大礼包 ②                                                                                                    |            |

第三步 确认订单并支付

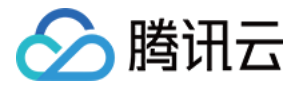

| 公開讯云              |                                                                 |         |    |     |                 | Q 1           |                       |
|-------------------|-----------------------------------------------------------------|---------|----|-----|-----------------|---------------|-----------------------|
| 核对信息              |                                                                 |         |    | 核双  | <b>)</b><br>时信息 | ②<br>         |                       |
| 产品名称              | 配置详情                                                            | 单价      | 数量 | 付费  | 购买时长            | 优惠            | 费用                    |
| 域名新购              | 域名: <del>teleadwob.nge</del>                                    | 11元/首年  | 1  | 预付费 | 1年              | 无             | 11.00元                |
| 新购云市场商品           | 建站:建站模版(一年)<br>域名: <del>Infoadweb.nyz</del>                     | 588.00元 | 1  | 预付费 | <del></del> )   | 折扣:3.3折       | 198.00元<br>原价 588.00元 |
| 云解析套餐新购           | 解析: 免费版云解析(一年)<br>域名: <del>Mendwahnya</del>                     | 0.00元/年 | 1  | 预付费 | 1年              | 无             | 0.00元                 |
| SSL证书             | 证书:1年城名型(DV)SSL证书<br>域名: <del>Mendwashing</del>                 | 0.00元/年 | 1  | 预付费 | 1年              | 无             | 0.00元                 |
| 新购云市场商品           | 建站:7天体验模板(由腾讯云云市场服务商 长沙企驰 提供)<br>成名: <del>televelues my</del> z | 0.00元   | 1  | 预付费 |                 | 无             | 0.00元                 |
| 使用代金券(<br>+ 兌换代金券 | 该产品有0张代金券)                                                      |         |    |     |                 |               |                       |
|                   |                                                                 |         |    |     |                 | 息计费用: ¥ 209 ( | 确认购买                  |

第四步 支付成功

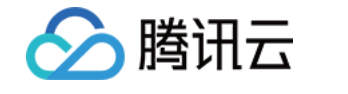

| 支付                                                                                                 | 〇         3           核对信息         支付         支付结果 |  |  |  |  |  |  |  |  |
|----------------------------------------------------------------------------------------------------|----------------------------------------------------|--|--|--|--|--|--|--|--|
| 文 大 大 広 、 広 、 、 の の い び 単 は し 、 な の い 、 の 、 の い 、 の 、 の 、 の 、 の 、 の 、 の 、                          |                                                    |  |  |  |  |  |  |  |  |
| 怒可能                                                                                                | 还需要以下产品                                            |  |  |  |  |  |  |  |  |
| 云产品新购特惠 ℃换一个<br>2018年云产品特惠活动,新老用户认证后即可享受。1核1G服务器购买3年仅需265<br>元/年,数据库1G内存50G硬盘3年仅需497元/年。新购特惠,等您选购! | 建站主机(基础版)49元/月                                     |  |  |  |  |  |  |  |  |
| 1核1G   1Mbps带宽   50GB系统盘<br>购买3年享3折优惠,仅需265元/年                                                     | 1核1G 40G空间 1M带宽 月流量不限<br>适用:个人网站开发、企业展示官网          |  |  |  |  |  |  |  |  |
|                                                                                                    |                                                    |  |  |  |  |  |  |  |  |

第五步 进入管理中心

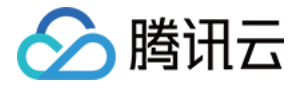

| 🔗 腾讯云 | 订单支付                                   | 账号: |
|-------|----------------------------------------|-----|
|       |                                        |     |
|       |                                        |     |
|       | 商品订单:                                  |     |
|       | 支付金额: ₩ 订单详情 ▼ 若有疑问请与客服联系,我们将尽快为您提供服务。 |     |
|       | 客服电话: 4009-100-100<br>返回               |     |
|       |                                        |     |

### 第六步 如何找到网站订单?

进入域名管理后单击右上角 费用-我的订单-即可以扎到网站订单信息

| 务                           |                                     |                                         |                                           |                 |                                            |                                                 | 备案                                           |        | 费用▼ │ 工単▼                             |
|-----------------------------|-------------------------------------|-----------------------------------------|-------------------------------------------|-----------------|--------------------------------------------|-------------------------------------------------|----------------------------------------------|--------|---------------------------------------|
| Ŧ                           |                                     |                                         |                                           |                 |                                            |                                                 | 账户余额                                         | Ì      | 即充值 🗦 返                               |
| 名认证                         | DNS未修改                              | 未备案                                     |                                           |                 |                                            |                                                 | <b>0.00</b> <del>π</del>                     |        |                                       |
|                             |                                     |                                         |                                           |                 |                                            |                                                 | 代金券 (6)                                      | 续费 发   | · · · · · · · · · · · · · · · · · · · |
| 【重要通知                       | 1]<br>完成域名实名认证                      | ,全部存量域名(包)                              | 舌2017年7月18日之前                             | 前注册/转入的域名       | 3)未通过实名将被注册局暂停解析,网站油                       | 邮箱无法访问!查看详情                                     |                                              |        |                                       |
| 2、 住中国。<br>3、 根据《<br>4 亥 练已 | 人屆地区开展网站<br>关于建立境内违法<br>于2018年2月1日1 | 服务, 項元侍塚石边<br>互联网站黑名单管理<br>0,00陆续删除城名   | 577 首条。开始首条<br>11制度的通知》要求,<br>20月期周告末注册的城 | 域名解析服务提<br>タ 建议 | 供商将停止为黑名单域名提供解析,建议您<br>进城名更添加解析,上述提供对户注册域名 | 2)<br>2)<br>2)如存在上<br>2)如存在上<br>2)如存在上<br>2)如在一 | 述情形,请卫 我的订单                                  |        |                                       |
| 45 3800000                  | 32010-12/3141                       | 0.0000000000000000000000000000000000000 | 17 346 BELIEVING BUILDEN SAM              |                 |                                            |                                                 | 收支明细                                         |        |                                       |
| 1、新注册)<br>2 城夕田             | 用户域名1元起云)                           | 解析买1年送半年。]                              | 立即查看                                      | -Bto            |                                            |                                                 | 资源库里<br>———————————————————————————————————— |        |                                       |
| 2. 2000-0                   |                                     | 5/3#2411/07 5C321                       | 10111111111111111111111111111111111111    | eva             |                                            |                                                 | 费用中心                                         |        |                                       |
| 注册域名                        | 添加解析                                | 购买解析赛餐                                  | 购买建站主机                                    | 批量操作            | e.                                         |                                                 | 请输入您要搜索的均                                    | 「なく、全部 | 城名 腾讯云注册城名                            |
|                             | 域名                                  |                                         | 服务状态()                                    |                 | 解析状态 ③                                     | 备案()                                            | 到期时间 \$                                      | 操作     |                                       |
| 8                           | 免 t                                 |                                         | 未实名认证(                                    | )               | 域名 DNS 未修改(j)                              | 未备案                                             | 2019-03-19                                   | 解析管理   | 更多 ¥                                  |
|                             |                                     |                                         |                                           | 迂<br>打          | 社入域名管理后,点击右上角费用<br>没到我的订单,就能找到网站的订         | 月,<br>丁单信息了                                     |                                              |        |                                       |
|                             |                                     |                                         |                                           |                 |                                            |                                                 |                                              |        |                                       |
|                             |                                     |                                         |                                           |                 |                                            |                                                 |                                              |        |                                       |
|                             |                                     |                                         |                                           |                 |                                            |                                                 |                                              |        |                                       |
|                             |                                     |                                         |                                           |                 |                                            |                                                 |                                              |        |                                       |
|                             |                                     |                                         |                                           |                 |                                            |                                                 |                                              |        |                                       |
|                             |                                     |                                         |                                           |                 |                                            |                                                 |                                              |        |                                       |
|                             |                                     |                                         |                                           |                 |                                            |                                                 |                                              |        |                                       |

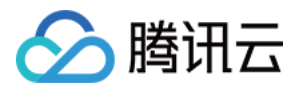

### 第七步 找到订单 , 单击详情

| 於 勝讯云          | 总览 | 云产品▼ 常用服务            |           |                           |        |               | 备实 🛛 🛑 🐂 🗮 | 用▼│工単▼   |
|----------------|----|----------------------|-----------|---------------------------|--------|---------------|------------|----------|
| +              |    |                      |           |                           |        |               |            |          |
| 费用中心           | «  | 我的订单                 |           |                           |        |               |            | 88 =     |
| 账户信息           |    | 预付费订单后付费订单           |           |                           |        |               |            |          |
| 我的订单           |    | 合并付款 批量删除 本月 上月      | 本泰度 上泰度   | 2018-02-19 至 2018-03-21 ~ |        |               |            | 按提单人搜索订单 |
| · 朱安官理<br>资金管理 | ~  | 2 提单时间 ↓             | 提单人(账号ID) | 订单内容                      | 全部状态 🎺 | 费用(元)         | 操作         |          |
| 账单管理           | ~  | COLO 402 10 20 20 50 | 101020000 | 域名新购、新购云市场商品、云解析套餐新购      | 分配完成   | 599.00 209.00 | 详情 点击详情    |          |
| 发票管理<br>合同管理   |    |                      |           | 新购云市场商品                   | ⑦分配完成  | 0.00          | 详情         |          |
| 代金券管理          |    | 2010-00-00-00-00-07  |           | 新购云市场商品                   | ⊘分配完成  | 99.00 0.00 🚯  | 详情         |          |
|                |    |                      |           | 新购云市场商品                   | ⑦分配完成  | 0.00          | 详情         |          |
|                |    |                      |           |                           |        |               |            |          |
|                |    |                      |           |                           |        |               |            |          |
|                |    |                      |           |                           |        |               |            |          |
|                |    | 已选 0 项 , 共 4 项       |           |                           |        |               | 每页显        | 表行 20 ▼  |

### 第八步 单击订单的资源ID链接

| 腾讯云 总策        | 云产品 ▼ 常用服务     |                              |                                                                          |            |         | 备案 │ 👝 │ 裁用 ▼ │ | I#•   @   💾   C         |  |  |  |  |  |  |  |  |  |
|---------------|----------------|------------------------------|--------------------------------------------------------------------------|------------|---------|-----------------|-------------------------|--|--|--|--|--|--|--|--|--|
| +             |                |                              |                                                                          |            |         |                 | \$ ≜                    |  |  |  |  |  |  |  |  |  |
| 费用中心          | 《 《 返回   订单详情  |                              |                                                                          |            |         |                 |                         |  |  |  |  |  |  |  |  |  |
| 账户信息          | 服务已分配完成,统可以在管理 | · 得已分配完成, 您可以在 管理控制台 中进行服务管理 |                                                                          |            |         |                 |                         |  |  |  |  |  |  |  |  |  |
| 我的订单          |                |                              |                                                                          |            |         |                 |                         |  |  |  |  |  |  |  |  |  |
| 续费管理          | 提单人(账号ID):     | 提单时间: 2018-03-19             | 20:29:50 付款人(账号ID):                                                      | 9 20:30:21 |         |                 |                         |  |  |  |  |  |  |  |  |  |
| 资金管理 ~        | 订单号            | 产品名称                         | 产品详情                                                                     | 数量         | 单价      | 付数方式            | 费用 (元)                  |  |  |  |  |  |  |  |  |  |
| 账単管理 × 发票管理   | 20180319194883 | 域名新购                         | 域名:<br>参演[]),68704                                                       | 1          | 11元/首年  | 按年:1年           | 11.00                   |  |  |  |  |  |  |  |  |  |
| 合同管理<br>代金券管理 | 20180319194884 | 新购云市场商品                      | 違いは、00000 (2010) 違いに、認知機能(                                               | 1          | 588.00元 |                 | 588.00 198.00 <b>()</b> |  |  |  |  |  |  |  |  |  |
|               | 20180319194885 | 云解析察督新购                      | 解析:免费版云解析(一年)<br>域名:<br>资源ID:20180319203022fad5e7a8   复制ID     点击资源ID    | 1          | 0.00元/年 | 按年:1年           | 0.00                    |  |  |  |  |  |  |  |  |  |
|               | 20180319194886 | SSL证书                        | 证书:1年城名型(DV)SSL证书<br>城名: <del>Coordinationy」</del><br>资源ID:J1MtQge6 复制ID | 1          | 0.00元/年 | 按年:1年           | 0.00                    |  |  |  |  |  |  |  |  |  |
|               | 20180319194887 | 新购云市场商品                      | 建站:7天体验模板(由腾讯云云市场服务商 长沙企驰 提供)<br>域名:<br>资源ID:market-fbbxvv10    氨制ID     | 1          | 0.00元   |                 | 0.00                    |  |  |  |  |  |  |  |  |  |
|               |                |                              |                                                                          |            |         |                 | 总计费用 209.00             |  |  |  |  |  |  |  |  |  |

### 第九步 找到免登录地址,进入站点

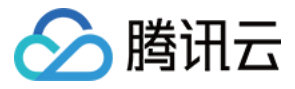

| ∽ 腾讯云            | 总览 | 云产品 ▼ 常用服务                                                                                                    |                                                   |  | 备業 🔰 🗰 | 费用▼ | I# <b>-</b>   ⑦ |  |  |  |  |  |  |  |
|------------------|----|----------------------------------------------------------------------------------------------------|---------------------------------------------------|--|--------|-----|-----------------|--|--|--|--|--|--|--|
| +                |    |                                                                                                    |                                                   |  |        |     |                 |  |  |  |  |  |  |  |
| 云市场              | «  | < 返回 │ 云-标准建站-企业模板                                                                                                    |                                                   |  |        |     |                 |  |  |  |  |  |  |  |
| 已购产品与服务<br>解决方案包 |    | 您的订单部分/全部贷履已发货,请登录相关系统进行验收                                                                                                    |                                                   |  |        |     |                 |  |  |  |  |  |  |  |
| 我的需求单            |    | 购买商品基本信息<br>商品:云·标准基础-企业规模 规格:标准版<br>创建时间:2018-03-19 20:30:22 结束时间:2019-                                                                                                    | 規題: 1年<br>3-19 20:30:22                           |  |        |     |                 |  |  |  |  |  |  |  |
|                  |    | 服务商信息<br>服务提供商:                                                                                                    |                                                   |  |        |     |                 |  |  |  |  |  |  |  |
|                  |    | 应用信息<br>服务网站:http://www.wemorefun.com<br>免登地址:http://www.wemorefun.com/loginqcloud                                                                                                    | 点击免登录地址就可以直接进入网站管理<br>后期管理通过您的腾讯云账号进入这个地址可以直接管理网站 |  |        |     |                 |  |  |  |  |  |  |  |
|                  |    |                                                                                                    |                                                   |  |        |     |                 |  |  |  |  |  |  |  |
|                  |    | 更多应用信息                                                                                                    |                                                   |  |        |     |                 |  |  |  |  |  |  |  |
|                  |    |                                                                                                    |                                                   |  |        |     |                 |  |  |  |  |  |  |  |
|                  |    | 售后支持<br>若您对服务不满意,请在工单系统申请退款或投诉<br>调整中选择 1000周期 1000周期                                                                                                    |                                                   |  |        |     |                 |  |  |  |  |  |  |  |
|                  |    | NEW THE LANGE IN SECOND AND A SECOND AND A SECOND A SECOND AND A SECOND A SECOND A SECOND AND A SECOND AND A SECOND A SECOND |                                                   |  |        |     |                 |  |  |  |  |  |  |  |
|                  |    |                                                                                                    |                                                   |  |        |     |                 |  |  |  |  |  |  |  |

### 第十步 授权登录中

| ▶ 時讯云 登录   授权 |           | - | 理授权 |
|---------------|-----------|---|-----|
|               |           |   |     |
|               |           |   |     |
|               |           |   |     |
|               | 将获取以下权限   |   |     |
|               | ▲ 教信容許和任何 |   |     |
|               | 授权 取消     |   |     |
|               |           |   |     |

### 第十一步 成功登录进入管理,去绑定域名准备上线吧!

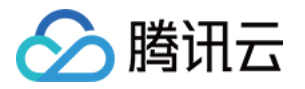

| 示准版 🛛 二 未发布 🔤 未发布 📑 | 示准版                                       | ▲ 去升级 ¥ 去续费    | 圖 删除 🔰 发布▼ | 至 设置 🎾 设计 🗐 内容 |
|---------------------|-------------------------------------------|----------------|------------|----------------|
|                     | 臼 站点D:12117                               | ▲ 站点动态         |            |                |
|                     | ② 创建时间:2018-03-19 20:30:22                | 暂无动态           |            |                |
|                     | ② 更新时间:2018-03-19 20:30:22                |                |            |                |
| ( <u>ew</u> )       | ④ 到期时间: 2019-03-19 20:30:22               |                |            |                |
| 切换模板 预览 嘂           | ♀ 二级域名: 20180319194884.wemorefun.com      |                |            |                |
|                     |                                           |                |            |                |
| 站点数据统计              |                                           |                |            | IP PV          |
| 100                 |                                           |                |            |                |
| 75                  |                                           |                |            |                |
|                     |                                           |                |            |                |
| 50                  |                                           |                |            |                |
| 25                  |                                           |                |            |                |
| 00<br>03-15         | 03-16 03-17 03                            | -18 03-19      | 03-20      | 03-21          |
| 6                   | 11                                        |                | 14         | 0.40           |
|                     | 11         10           文章数量         产品数量 | U <sub>®</sub> | 14         | <b>0/0</b>     |
|                     |                                           |                |            |                |

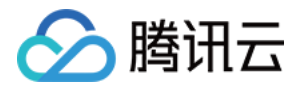

## 关于云市场服务商入驻腾讯云 + 社区的流程

最近更新时间:2018-06-21 20:17:27

#### 尊敬的云市场服务商:

您好!为了充分发挥内容对于营销转化的驱动价值,助力您获得曝光量、订单数、盈利额的多维度增长,我们特邀 您入驻腾讯云 + 社区。您需按照以下几个步骤进行操作。

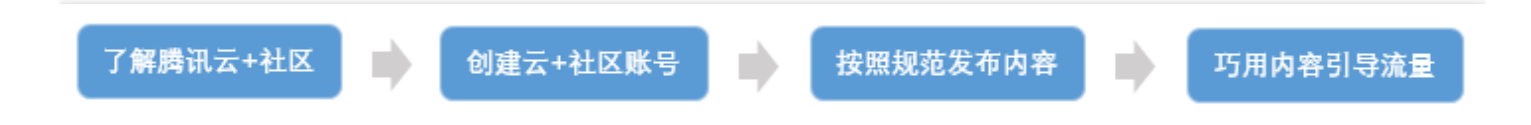

#### 一、了解腾讯云+社区

云 + 社区 , 腾讯云旗下的开发者互动社区 , 是专为国内开发者们提供的发布技术观点、订阅技术文章的内容型互动 平台。目前已有 3000 多名活跃作者入驻社区 , 其中包括 : 腾讯云服务的官方团队、各行业的应用开发商、系统集成 商、上云企业、普通开发者等 , 以及一些知名自媒体。社区内容覆盖云计算、人工智能、小程序、大数据、区块链 等热门技术解析、实例应用展示以及开发者们的经验心得分享等。

云 + 社区目前涵盖 PC 端和移动端,社区中的优质内容可通过多个渠道获得曝光,包括但不限于云 + 社区自有平台、微信公众号、天天快报等,覆盖用户数可达 100w。

您入驻社区并发表文章后,获得多平台曝光的优质内容可以帮助您提高品牌及商品认知度,进而提升销售转化率。

#### 二、创建云 + 社区账号

1、登录方式: 进入 云 + 社区, 单击右上角登录按钮, 服务商可自用腾讯云账号登录云 + 社区, 亦可重新申请腾讯 云账号进行登录;

2、信息设置: 进入个人中心,设置头像、账号名称、认证公司信息等;

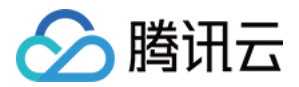

| œ              | 腾讯云・ | ご社区               | I ê             | 顷           | 专栏 | 问答                                                                                               | 快讯                       | 实验室           | 开发者  | 對新聞   |      | 找文章 / |           |   | Q | ß | ٩ | $\otimes$ |
|----------------|------|-------------------|-----------------|-------------|----|--------------------------------------------------------------------------------------------------|--------------------------|---------------|------|-------|------|-------|-----------|---|---|---|---|-----------|
| .1964<br>.3965 |      | <                 | 2               | )           |    | <ul> <li>時讯云</li> <li>前単介語</li> <li>0 关注</li> <li>③ 首約</li> <li>□ 公司</li> <li>&gt; 展刊</li> </ul> | · 城市<br>) · 职称 ✔<br>洋畑资料 | <b>展部官方</b> 9 | ₩₽   |       |      |       |           |   |   |   |   |           |
|                |      |                   |                 |             |    |                                                                                                  |                          |               |      | -     |      |       |           |   |   |   |   |           |
|                |      | <u>我的动</u><br>我的专 | 态<br>栏          |             | z  | 动态                                                                                               |                          |               |      |       |      |       |           |   |   |   |   |           |
|                |      | 我的提               | (ii)            | 0           | đ  | E 腾讯云斜                                                                                           | 道拓展中                     | 心的专栏发行        | 表了文章 |       |      |       | 2017-11-1 | 3 |   |   |   |           |
|                |      | 我的回<br>我订阅<br>我关注 | 答<br>的专栏<br>的问题 | 0<br>1<br>0 |    | <b>合作伙伴</b><br>◎54 ℃                                                                             | ■收入激t<br>5 0             | 曾11倍!}        | 腾讯云台 | 合作伙伴生 | 态效应初 | )露锋芒  |           |   |   |   |   |           |
|                |      | 我的收               | 蔵               | 0           | é  | E 腾讯云渊                                                                                           | 隧道拓展中                    | 心的专栏 发        | 表了文章 |       |      |       | 2017-11-0 | 6 |   |   |   |           |
|                |      | 我关注               | 的人              | 0           | ž  | <b>寮戏上了</b>                                                                                      | "腾讯云                     | , 不做爆款        | 欠都很难 | ŧ     |      |       |           |   |   |   |   |           |
|                |      | 我的粉               | 丝               | 6           |    | ⊚ 716 (                                                                                          | ☆ 4                      |               |      |       |      |       |           |   |   |   |   |           |

#### 三、按照规范发布内容

1、 内容写作规范

1.1、您需要发布擅长领域的原创文章,如小程序开发者实战经验、如何快速搭建网站知识普及、客户案例解说等类型;

1.2、在文章中,您公司的名称不得出现超过2次,不得插入带有明显公司标识的广告图片;

1.3、每篇文章不得少于 600 字。

2、内容发布规范

2.1、您在云市场的商品上架前,需在云+社区"云市场·精选汇"完成至少一篇文章的成功发布。在选择发布到"云市场·精选汇"之前,您需要在云市场·精选汇中,单击申请加入该专栏,由管理员进行审核同意;
2.2、审核通过后,可开始发布文章,如下图所示:

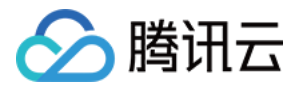

| 写文章   | 发布文章 ×                                 |
|-------|----------------------------------------|
| 请输入标题 | 选择你要发布到的专栏      云市场精选汇(我创建的专      栏)   |
|       | 文章来源                                   |
|       | <ul> <li>○ 原创</li> <li>○ 转载</li> </ul> |
|       | ○ 翻译外文                                 |
|       | 确认发布                                   |

#### 四、巧用内容引导流量

除了上述内容写作和发布的基本规范之外,您还可以通过以下方式优化内容、引导流量。

1、优化文章内容

1.1、在文章中插入您公司相关商品或页面在云市场的链接。您可以按照下图所示,直接选中文字并单击"插入超链接",来实现文字链;

| 请输入                     | 标题                |
|-------------------------|-------------------|
| B I <del>S</del><br>腾讯云 | C   H, H, H,   16 |

其中,超链接在一篇文章中可多次出现;若无商品链接,可先不放置,后期再进行编辑补充。

1.2、文章的可读性越强,对流量的引导效果越好;

文章参考示范:请单击查看如何利用小程序技术解决企业销售难题、腾讯云微信小程序解决方案、蘑菇街技术架构 规划与成长。

2、原创内容激励政策

2.1、自媒体分享计划:

至少有 20 篇或以上符合投稿要求可迁入腾讯云专栏的原创技术文章的作者,可以获得全网流量推广、线下技术大会门票、腾讯云新品内测体验等奖励。

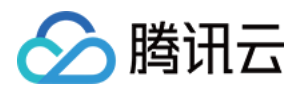

2.2、阅读量高的文章我们将为您推荐至首页精华文章、热门文章位置,为您提供更多曝光机会,从而提升您在云市场的商品转化率。

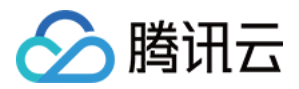

## 云市场服务商子账号设置流程

最近更新时间:2018-05-18 14:25:30

云市场服务商控制台现已支持子用户,通过为内部人员创建专用子账号,可以有效避免多人共用主账号带来的安全 风险,推荐服务商使用。

#### 设置流程

1. 单击 访问管理控制台 , 进入控制台建立子用户。

- 2. 创建成功后,可将子用户添加到现有用户组或新建的用户组,详细操作请参考创建子用户和用户组。
- 3. 为用户组的添加 QcloudServiceProviderFullAccess 策略,添加成功效果如下图所示。详细操作请参考用户组管理。

| 用户组管理  |   |                                 |                     |     |  |  |  |  |  |
|--------|---|---------------------------------|---------------------|-----|--|--|--|--|--|
| 策略管理   |   | <b>已关联的策略</b> 已添加的用户            |                     |     |  |  |  |  |  |
| 联合账号   | ~ | 策略被关联后,这用户组内的所有用户都将获得策略所描述的权限   |                     |     |  |  |  |  |  |
| 云API密钥 | ~ |                                 |                     |     |  |  |  |  |  |
|        |   | 关联策略                            |                     |     |  |  |  |  |  |
|        |   | 策略名                             | 关联时间                | 操作  |  |  |  |  |  |
|        |   | QcloudServiceProviderFullAccess | 2018-05-17 12:31:41 | 解释除 |  |  |  |  |  |
|        |   |                                 |                     |     |  |  |  |  |  |
|        |   |                                 |                     |     |  |  |  |  |  |
|        |   |                                 |                     |     |  |  |  |  |  |
|        |   |                                 |                     |     |  |  |  |  |  |
|        |   |                                 |                     |     |  |  |  |  |  |
|        |   |                                 |                     |     |  |  |  |  |  |

4. 添加成功后使用子用户登录控制台,即可使用相关管理功能。

5. 需取消子用户的管理权限时,将子用户从有管理权限的用户组移除,或者直接将子用户删除即可。

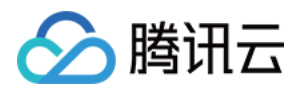

## 云市场商品订单价格调整流程

最近更新时间:2018-01-24 10:57:46

一、客户下单

1. 客户在云市场选购所需的产品,单击【立即购买】。

| ₩ 菜单 | 🔗 腾讯云 | 产品 | 解决方案                           | 云市场                                                                   | 定价                             | 开发者         | 文档                      | 支持   | 合作与生态 | 客户 | 初创扶持 |        |   |                                                           |                                 |            |
|------|-------|----|--------------------------------|-----------------------------------------------------------------------|--------------------------------|-------------|-------------------------|------|-------|----|------|--------|---|-----------------------------------------------------------|---------------------------------|------------|
|      |       |    | Z                              | 市场                                                                    | j                              | 清           | 输入您要f                   | 的服务  |       |    |      | <br>搜索 | 或 | 发布需求                                                      | 服务商中心                           | 帮助         |
|      |       |    | HIX:                           | 5万尖 、                                                                 | > 测试去日                         | 日本的(1)      | 方向<br>余                 |      |       |    |      |        |   |                                                           | 5X32/1X/3/3                     | (73 (FI) 🔹 |
|      |       |    | 6                              | ▶ 腾讯                                                                  | ا <del>ت</del>                 |             | "<br><b>宽</b><br>(訊科技 ( | 深圳)有 | 限公司   |    |      |        |   | 在线客服<br>🐣 32866                                           | :<br>369433                     |            |
|      |       |    | 交(<br>质(<br>规<br>们<br>()<br>() | オ方式:自云<br>和时间:100<br>各:<br>月:<br>6 <sup>-</sup><br>各:<br>90<br>《購讯云云) | か安装<br>天<br>5M<br>个月<br>元 400元 | 10M<br>12个月 | 交                       | 付时间: | 10天   |    |      |        |   | 服务时间<br>11<br>联系邮箱<br><b>zhoushac</b><br>联系电话<br>32866694 | :<br>nnan@outlook.c<br>:<br>133 |            |
|      |       |    |                                | 立即购到                                                                  | дина/Пе                        |             |                         |      |       |    |      |        |   |                                                           |                                 |            |

2. 核对购买信息无误后,单击【确认购买】进行下单,但不要立即对订单进行支付。

| 核对信息                |                              |         |    | 核双  | <b>1</b><br>时信息 | ②<br>支付      | ③<br>支付结果                                |
|---------------------|------------------------------|---------|----|-----|-----------------|--------------|------------------------------------------|
| 产品名称                | 配置详情                         | 单价      | 数量 | 付费  | 购买时长            | 优惠           | 费用                                       |
| 新购云市场商品             | 商品名称:通道带宽<br>规格:5M<br>周期:6个月 | 100.00元 | 1  | 预付费 |                 | 折扣:9折        | <mark>90.00元</mark><br><i>厥价</i> 100.00元 |
| ■ 使用代金券(<br>+ 兌換代金券 | 该产品有0张代金券)                   |         |    |     |                 | 总计费用: ¥ 90.( | 00 确认购买                                  |

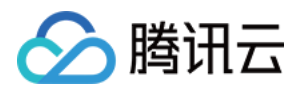

3. 登录 控制台,单击【我的订单】。

|                 | 备案 代理商自研… ▼                  | /   费用▼ | 工单▼│ ② | 99+) ( |
|-----------------|------------------------------|---------|--------|--------|
|                 | <sup>账户余额</sup><br>8793.31 元 | 立即充值    |        | ×      |
|                 | 代金券 (1) 🔰 🏼 🤠 👘              | 发票      |        | ¢      |
| 可用余额            | 我的订单                         |         |        |        |
| <b>8793</b> .31 | 收支明细                         |         |        |        |
| 立即充值            | 资源账单<br>                     |         |        |        |
|                 | 费用中心                         |         |        |        |

4. 单击相关订单所在行的【详情】进入订单详情页。

| 我的订单 全部项目 >>             |                                  |                           |        |                                   |              |  |  |  |  |
|--------------------------|----------------------------------|---------------------------|--------|-----------------------------------|--------------|--|--|--|--|
| 本页面只展示您的自付订单,如需查看您的客户订单, | 本页面只展示您的自付订单,如需查看您的客户订单,请前往客户订单。 |                           |        |                                   |              |  |  |  |  |
| 预付费订单 后付费订单              |                                  |                           |        |                                   |              |  |  |  |  |
| 合并付款 批量删除 本月 上月          | 本季度 上季度                          | 2017-12-24 至 2018-01-23 ∨ |        |                                   |              |  |  |  |  |
| 提单时间 ↓                   | 提单人(账号ID)                        | 订单内容                      | 全部状态 🗸 | 费用(元)                             | 操作           |  |  |  |  |
| 2018-01-23 19:42:27      | 3286669433                       | 新购云市场商品                   | ①未支付   | <del>100.00</del> 90.00 <b>()</b> | 付款   取消   详情 |  |  |  |  |

5. 在订单详情页,获取相关订单的"订单号"后将订单号提供给商品的服务商。

| < 返回   订单详     | 返回 订单详情                                                   |                       |                              |    |         |      |                                   |  |  |  |
|----------------|-----------------------------------------------------------|-----------------------|------------------------------|----|---------|------|-----------------------------------|--|--|--|
| 您的订单尚未支付,      | 忽的IT单尚未支付,若容需要购买以下服务,请点由立即付款;若做单后细过15天未付款,IT单将过期,未沾再次发起支付 |                       |                              |    |         |      |                                   |  |  |  |
| 提单人(账号ID): 3   | 3286669433                                                | 提单时间: 2018-01-23 19:4 | 2:27 付款人(账号ID): 付款时间:        |    |         |      |                                   |  |  |  |
| 订单号            |                                                           | 产品名称                  | 产品详情                         | 数量 | 单价      | 付款方式 | 费用 (元)                            |  |  |  |
| 20180123152209 |                                                           | 新购云市场商品               | 商品各称:通道带宽<br>规格:5M<br>周期:6个月 | 1  | 100.00元 |      | <del>100.00</del> 90.00 <b>()</b> |  |  |  |
|                |                                                           |                       |                              |    |         |      |                                   |  |  |  |
|                |                                                           |                       |                              |    |         | 总计费用 | 90.00 立即付款                        |  |  |  |

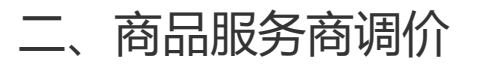

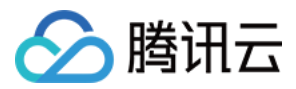

- 1. 商品服务商登录 服务商管理控制台。
- 2. 单击"订单管理" > "订单改价", 输入客户提供的订单号后进行价格调整。

| 於 勝 讯 云   | 总览 | 云产品▼      | 常用服务     |            |         |    |         | 备案     | 代理商自 | 1研 ▼ │ 费月 | 用▼ │ 工单、 | •   ⑦ |
|-----------|----|-----------|----------|------------|---------|----|---------|--------|------|-----------|----------|-------|
| 服务商管理     |    | 订单价格      | 修改       |            |         |    |         |        |      |           |          |       |
| 账户信息      |    | 温馨提示      |          |            |         |    |         |        |      |           |          |       |
| 开发        |    | 如需修改订     | 单价格,请先引导 | P客户下单不付款。改 | 收价后再支付。 |    |         |        |      |           |          |       |
| 商品管理      |    | 201801231 | 52209    |            |         | 杏地 | 1       |        |      |           |          |       |
| 商品折扣      |    | 201001251 | 522051   |            |         |    |         |        |      |           |          |       |
| 订单管理      |    | 订单编号      | 产品ID     | 产品名称       | 类型      | 规格 | 购买时间    | 下单用户   | 状态   | 订单原价(元)   | 支付价(元)   | 调价为   |
| 订单查询      |    |           |          |            |         | 请在 | 上方输入框输) | 、改价订单号 |      |           |          |       |
| 运维服务订单    |    | /         |          |            |         |    |         |        |      |           |          |       |
| 运维服务订单(新) |    |           |          |            |         |    |         |        |      |           |          |       |
| 软件服务订单    |    |           |          |            |         |    |         |        |      |           |          |       |
| 订单改价      |    |           |          |            |         |    |         |        |      |           |          |       |
| 商机管理      |    |           |          |            |         |    |         |        |      |           |          |       |

| 订单价格修改                                      |                                                                           |    |         |        |               |
|---------------------------------------------|---------------------------------------------------------------------------|----|---------|--------|---------------|
| <b>温馨提示</b><br>如需修改订单价格,请先引导客户 <sup>-</sup> | 确认订单改价信息                                                                  | 1  |         |        |               |
| 20180123152209<br>订单编号 产品ID 并               | 确定将订单 20180123152209 的支付价由80.00元(原价100.00<br>元)调整为70.00元(优惠30.00元,享0.70折) | 态  | 订单原价(元) | 支付价(元) | 调价为           |
| 20180123152209 2461 道                       | 确定 取消                                                                     | 支付 | 100.00  | 80.00  | 70<br>元<br>提交 |

3. 价格调整完成后,通知客户在订单页进行支付。

## 三、客户支付

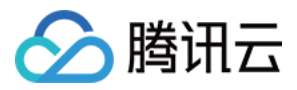

客户收到商品服务商的支付通知后,到订单页刷新后进行支付。

| 我的订单  | <b>全</b> 部项目     | $\sim$     |       |         |     |                       |                            |           | 品手机管理订单 | ₿ 帮助 |
|-------|------------------|------------|-------|---------|-----|-----------------------|----------------------------|-----------|---------|------|
| 本页面只属 | 展示您的自付订单         | ,如需查看您的?   | 客户订单, | 请前往 客户订 | 单℃  |                       |                            |           |         |      |
| 预付费   | 费订单              | 后付费订单      |       |         |     |                       |                            |           |         |      |
| 合并付款  | 北量删除             | 本月         | 上月    | 本季度     | 上季度 | 2017-12-24 至 2018-01- | 23 🗸                       | 按提单人搜索    | 订单      | Q    |
|       | 提单时间 ↓           | 提单人        | .(账号  | 订单内容    |     | 全部状态 🗸                | 费用(元)                      | 操作        |         |      |
|       | 2018-01-23 19:42 | 2:27 32866 | 69433 | 新购云市场际  | 商品  | ①未支付                  | <del>100.0</del> ) 70.00 ( | ──→ 付款 取消 | 道   详情  |      |

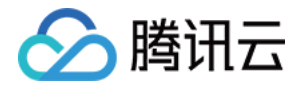

## 关于云市场《商品服务协议》上线的通知

最近更新时间:2018-07-10 10:56:19

尊敬的腾讯云云市场服务商:

为了提升用户体验,更好的保障云市场商品服务质量,腾讯云云市场推出《商品服务协议》功能,需要服务商伙伴 们对各自所属进行协议录入并提交,具体如下:

一、录入位置

服务商控制台>商品管理>新建&编辑商品, 若服务商尚未在系统中添加过协议,则勾选"新增协议",并在添加协议正文后选择提交即可。

| 体制的云产品                | 例始:云服务器<br>病输入依赖的云产品 |            | 0 |                      |
|-----------------------|----------------------|------------|---|----------------------|
| 商品服务协议 <mark>•</mark> | ○法律既有协议<br>协议正文•:    | ●新聞协议      |   |                      |
|                       |                      |            |   | A                    |
|                       |                      |            |   |                      |
|                       | 协议名称:                |            |   | (不展示給客户,方便您自己进行协议管理) |
|                       | 銀文                   | <b>R08</b> |   |                      |

若服务商在系统已添加过协议,可直接勾选已经添加的协议,并提交。

| 9回:云服务器<br>病输入休税的云产品 |                                            | 0 |                     |                                                                                                    |
|----------------------|--------------------------------------------|---|---------------------|----------------------------------------------------------------------------------------------------|
| ④5I用既有协议             | ○新増协议                                      |   |                     |                                                                                                    |
|                      | 协议名称                                       |   | 创建时间                | 操作                                                                                                    |
| 8                    | 关于专线类商品的服务协议                               |   | 2018-04-08 08:08:08 | 查看                                                                                                    |
| 0                    | 关于定制类商品的服务协议                               |   | 2018-04-08 08:08:08 | 章音                                                                                                    |
|                      |                                            |   |                     |                                                                                                    |
| 提交                   | 100                                        | 1 |                     |                                                                                                    |
|                      | 990 : 云服务器<br>第60入年期93元77日<br>金引附版有协议<br>回 |   |                     | 992: 三部528<br>第第40人称約92.2758<br>●引研版有协议 ○新増协议<br>● か议名称 創建時刻詞<br>※ 关于专线类角品的服务协议 2018-04-08 08:08:08<br>□ 关于定制类角品的服务协议 2018-04-08 08:08:08<br>■ 美子定制类角品的服务协议 2018-04-08 08:08:08 |

#### 二、前端展示形式

生效后的《商品服务协议》将展示在云市场前台的商品详情页中,展示样例如下:

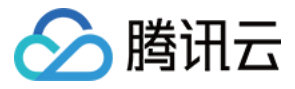

| 交付方式 | 式:Saas 交付类型:授权兑换码 |          |       |     |
|------|-------------------|----------|-------|-----|
| 操作系统 | :无要求              |          |       |     |
| 规格:  | 基本版               | 展示版      | 商城版   | 分销版 |
| 周期:  | 1年                |          |       |     |
| 价格:  | 元 496元            |          | -     |     |
|      | 云云市场用户            | あ议》 与《商品 | 服务协议》 |     |
| sîz. | 即购买               |          |       |     |

#### 三、《商品服务协议》的内容可以参考以下内容模版进行添加

#### 第一条:项目的内容、价款、服务要求、服务进度、验收标准及本协议有效期等

(注:由服务商根据商品种类选择相应表述)。

#### 第二条:用户的权利和义务(注:服务商自行增删修改相应条款)

- 1、提供专人与服务商联络。
- 2、提供所有需要的资料给服务商,并保证资料的合法性和正确性。

3、 用户将在著作版权法的范围内使用本协议的相关作品、程序、文件源码,不得将其复制、传播、出售或许可给 其它第三方。

4、 用户对协议中的网页、图像享有排它的使用权。

#### 第三条:服务商的权利和义务(注:服务商自行增删修改相应条款)

- 1、提供专人与用户联络。
- 2、 按法律要求合法使用用户资料,进行服务。
- 3、在合同有效期期限内完成服务,并通知用户进行验收。
- 4、 在验收期内用户要求下, 对不合格地方进行修改。
- 5、本协议标的相关程序源码的版权依法属于服务商。

#### 第四条:验收(注:服务商自行增删修改相应条款)

- 1、 验收标准:
- (a)、.....
- (b)、.....
- ( C ) 、 .....
- 2、 验收期为X个工作日。

#### 第五条:违约责任(注:服务商自行增删修改相应条款)

1、任何一方有证据表明对方已经、正在或将要违约,可以中止履行本协议,但应及时通知对方。若对方继续不履

行、履行不当或者违反本协议,该方可以解除本协议并要求对方赔偿损失。

2、因不可抗力而无法承担责任的一方,应在不可抗力发生的3天内,及时通知另一方。

3、一方因不可抗力确实无法承担责任,而造成损失的,不负赔偿责任。本协议所称不可抗力是指不能预见、不能克

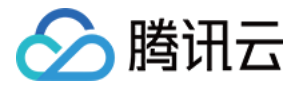

服并不能避免且对一方当事人造成重大影响的客观事件,包括但不限于自然灾害如洪水、地震、火灾和风暴等以及 社会事件如战争、动乱、政府行为等。

#### 第六条:保密条款(注:服务商自行增删修改相应条款)

双方应严格保守在合作过程中所了解的对方的商业及技术机密,否则应对因此造成的损失进行赔偿。

#### 第七条:其它(注:服务商自行增删修改相应条款)

1、如果本协议任何条款根据现行法律被确定为无效或无法实施,本协议的其它所有条款将继续有效。此种情况下, 双方将以有效的约定替换该约定,且该有效约定应尽可能接近原约定和协议相应的精神和宗旨。

2、有效期满,本协议自动失效。届时双方若愿意继续合作,应重新订立协议。

3、本协议经用户确认而生效:本协议由服务商提供在线版本,用户购买商品和服务时,应认真阅读本协议后,须保 持本协议为勾选状态,方可进入下一步购买流程。本协议一经用户确认,即对服务商和用户具有法律约束力。

#### 衷心感谢广大服务商伙伴的支持,一起为提升腾讯云云市场用户体验而努力!

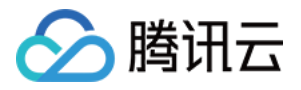

## 关于用户联系电话隐私保护服务升级通知

最近更新时间:2018-09-20 17:54:02

#### 各位云市场服务商伙伴:

为了提升云市场用户体验,杜绝用户隐私泄露的风险,免去用户可能会被电话骚扰带来的烦恼,腾讯云云市场将升级用户联系电话隐私保护服务。

服务商在联系顾客时将通过拨打加密号码联系用户。详情见下图:

1、服务商后台将不再显示用户完整联系方式:

|                                    |             |        | 发货中(待实施) |  |
|------------------------------------|-------------|--------|----------|--|
|                                    | /           | l      |          |  |
|                                    |             |        |          |  |
| Jm4 20180524110059 (jm214 2018-05- | 24 16:19:37 |        |          |  |
| <b>察户信息</b>                        |             |        |          |  |
| 平和 158******* (2 (1)               | 9930844     |        |          |  |
| %0**1D 1850618159                  | 支付金額        | ¥23.00 |          |  |

2、在拨打用户电话时将使用显示的加密号联系用户:

| 请您拨打下方加密号码联系用户                                                      | × |
|---------------------------------------------------------------------|---|
| 158-5555-5555                                                       |   |
| 温馨提示:通过加密号码联系用户的有效期为5分钟,超期后该号码将与用户真实手机。<br>码解绑,每次联系用户都需在此窗口获取新加密号码。 | 5 |

3、以上升级方案即日起实施,即云市场不在服务商后台提供客户的原始联系方式,转由提供 PSTN (Public Switched Telephone Network,公共交换电话网络)来支持服务商与客户之间的联系 (其中关于 SaaS 交付隐私 信息升级时间点:从 2018 年 10 月 10 日开始,取消云市场新增 SaaS 商品获取客户联系信息授权的标志位设置; 从 2018 年 11 月 15 日开始,会将所有在售 SaaS 商品的获取客户联系信息授权的标志位设置为"否")。

感谢广大服务商伙伴的理解与支持,一起为提升用户体验而努力!